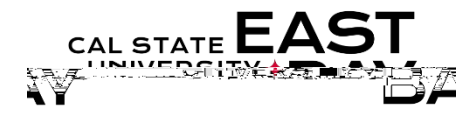

III - Human Dagaurean (Davrall Corrigan

: Favorites**Process Name:** Add, Edit or Delete

essimple vannum personale for the stand

## **Overview**

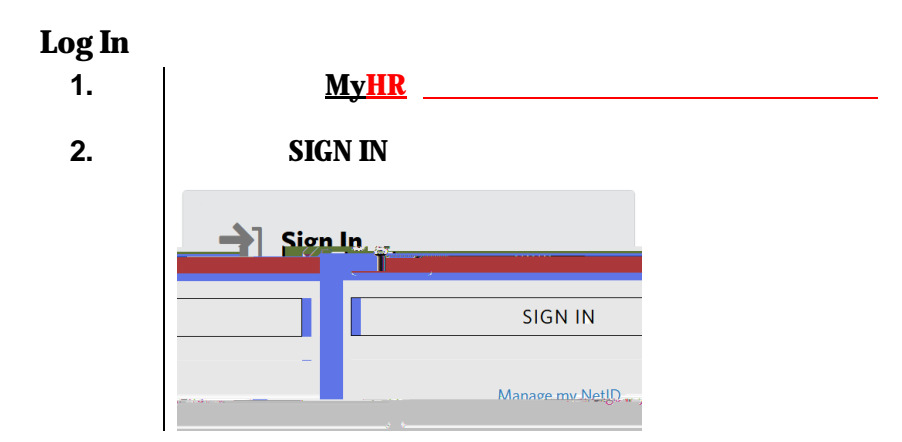

## Add a Favorite

| э.                |                                                                                                    |
|-------------------|----------------------------------------------------------------------------------------------------|
|                   |                                                                                                    |
|                   | My Favorites<br>Add to Favorites                                                                                            |
|                   | OR                                                                                                    |
|                   | Home Add to Favorites Sign out                                                                                              |
| 4.                | ОК                                                                                                    |
|                   | Add to Favorites       Please Enter a Unique Description for this Favorite       "Description [Employee       OK     Cancet |
| 5.                | Favorite confirmation page will display, click <b>OK</b>                                                                    |
|                   | The favorite has been saved.                                                                                                |
| Delete a Favorite |                                                                                                    |
| 6.                |                                                                                                    |
|                   | Recently Used Wy Favorites avorites orites                                                                                  |

7.